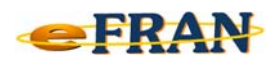

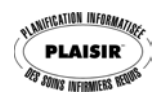

## Petit rappel ou Astuce du mois Février 2010

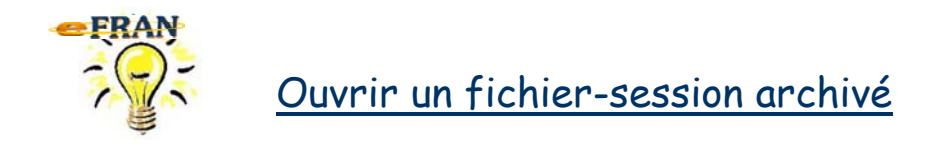

Si vous désirez consulter un fichier-session (évaluations, bordereaux, ...) déjà envoyé à EROS, il suffit de suivre la procédure suivante :

- ⇒ À l'ouverture du eFRAN, fermez l'écran « Ouvrir un fichiersession » en cliquant sur le bouton « Annuler ».
- ⇒ Allez au menu « Fichier » et sélectionnez la commande « Ouvrir un fichier-session (ARCHIVES) ».

Il ne vous reste plus qu'à sélectionner le fichier-session que vous désirez consulter.

Bonne utilisation du eFRAN!

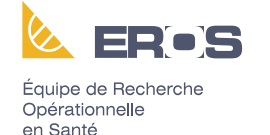